# Zermelo WebApp gebruiken

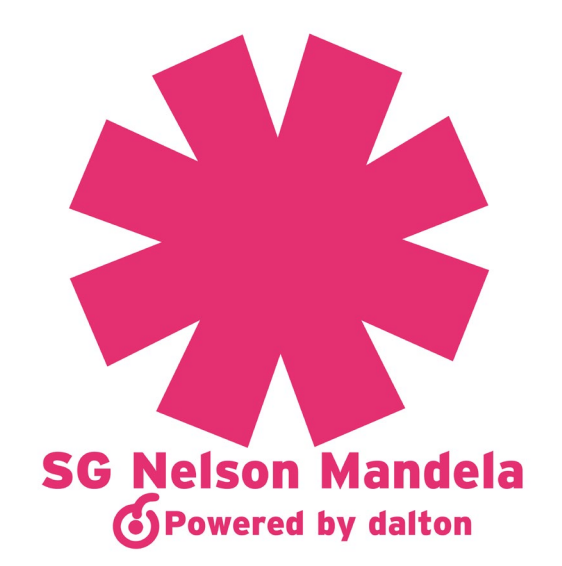

Als ouder/verzorger kunt u de WebApp op uw telefoon of tablet installeren. Deze app biedt u verschillende handige functionaliteiten. Zo kunt u het rooster van uw kind(eren) bekijken, en de vakkenpakketkeuze accorderen. Welke handelingen u kunt doen is afhankelijk van de school. U kunt van de Zermelo WebApp een snelkoppeling maken op uw telefoon, zodat u niet altijd via de browser het rooster van uw kind hoeft te bekijken.

#### Installeren

- 1. Open een browser
- 2. Typ het portal-adres van de school in: psg.zportal.nl
- 3. Voer uw inlognaam en uw wachtwoord die u per mail gekregen hebt.
- 4. Zet een vinkje bij "Ingelogd blijven"
- 5. Klik op <**Inloggen**>

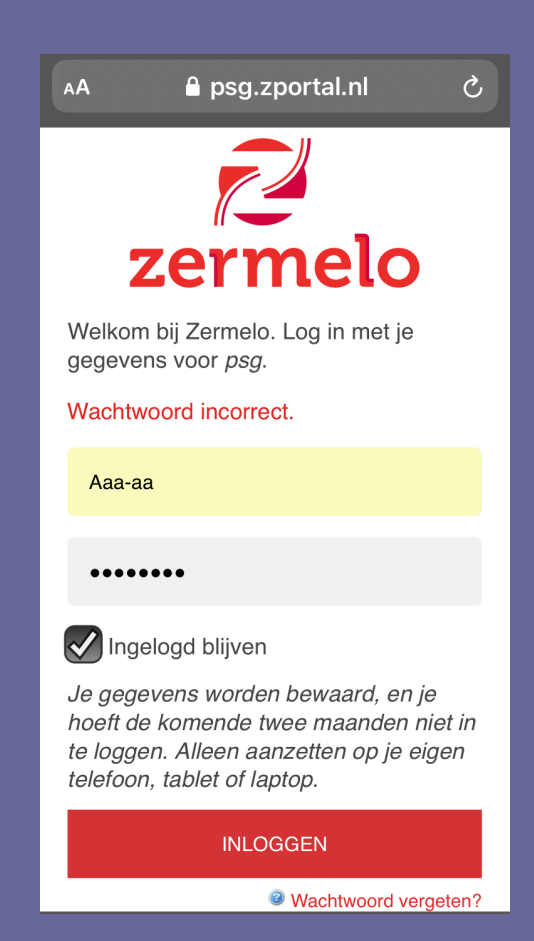

## Wachtwoord wijzigen

Als ouder is het mogelijk om uw wachtwoord te wijzigen in de WebApp.

- 1. Open de WebApp
- 2. Ga naar <Instellingen>
- 3. Klik op <Wachtwoord wijzigen>

| Zermelo |              | Instellingen |                     |  |  |
|---------|--------------|--------------|---------------------|--|--|
| Ē       | Rooster      | •            | Installeer          |  |  |
|         | Mededelingen | Ô            | Wachtwoord wijzigen |  |  |
|         | Portal       | G            | App verversen       |  |  |
| \$      | Instellingen | €            | Uitloggen           |  |  |
| G       | Compileren   |              |                     |  |  |
|         |              |              |                     |  |  |

- 4. Voer het oude wachtwoord en het nieuwe wachtwoord (tweemaal) in.
- 5. Klik op <Aanpassen>

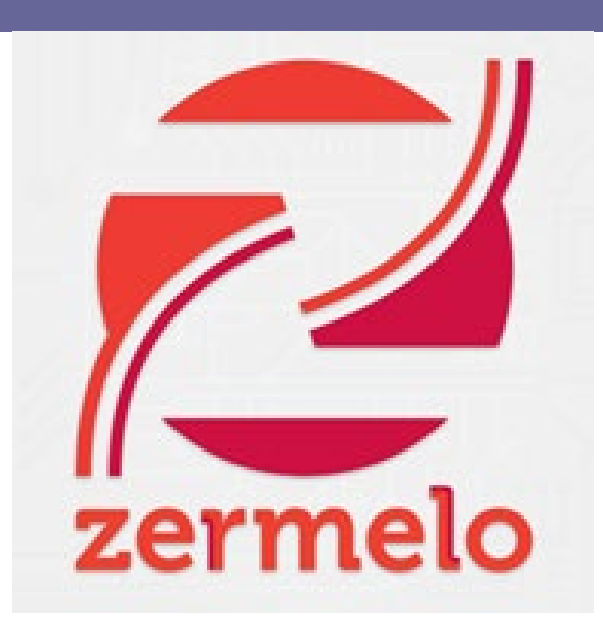

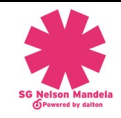

### Roosters van uw kind bekijken

Via de WebApp kunt u vrij eenvoudig het rooster van uw kind bekijken. Heeft u meerdere kinderen op dezelfde school zitten? Dan kunt u eenvoudig switchen van het ene naar het andere kind!

- 1. Open de WebApp op uw device
- 2. Klik op de naam van uw kind:

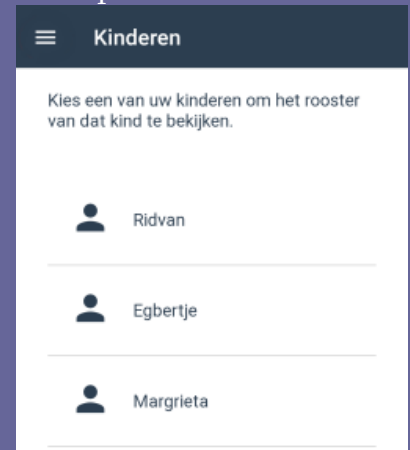

3. U ziet nu het rooster van vandaag:

| vand                | iaag                    | Dag week    | • •        | indaag             |              |                 | ag v                  | veek               |
|---------------------|-------------------------|-------------|------------|--------------------|--------------|-----------------|-----------------------|--------------------|
| rijdag 17           | ' januari               | 17-01 14:35 | Week va    | an 13 janı         | uari         |                 | 17-01                 | 14:38              |
| 8:00<br>8:50        | WISB<br>a132 · OCD      | 1           | 08:00<br>1 | Ma<br>FATL<br>a222 | Di           | Wo              | Do<br>SCHK<br>binask9 | Vr<br>WISB<br>a132 |
| 8:50                | BIOL                    | 2           | 08:50<br>2 | NETL<br>b001       | ECON<br>a218 | CKV<br>a212     | ECON<br>b119          | BIOL<br>binask     |
|                     | binask5 · SLD08         | 0 L A       | 09:40<br>3 | ENTL<br>a254       | WISB<br>b169 | AK<br>a250      |                       | BIOL<br>binask     |
| 9:40<br>10:30       | BIOL<br>binask5 · SLD08 | 3<br>0 4 A  | 10:50<br>4 | FATL<br>a222       | FATL<br>a128 | WISB<br>b119    | GD<br>a236            | ENTL<br>a168       |
| 0:50<br>11:40       | ENTL<br>a168 · MSN      | 4<br>• = A  | 11:40<br>5 |                    | ENTL<br>a138 | SCHK<br>binask6 | BIOL<br>binask5       | NETL<br>a240       |
| 11:40<br>12:30 NETL | 5                       | 12:55<br>6  |            | AK<br>a212         | ECON<br>b161 |                 |                       |                    |
|                     | a240 · CWI              | 0 4 4       | 13:45      |                    | NETL<br>a258 | LO<br>gam2      |                       |                    |

- 4. Door te swipen (mobiele telefoon/tablet) of de pijltjes toetsen < of > te gebruiken kunt u van dag wisselen.
- 5. Bovenin kunt u wisselen van weergave (Dag en Week):

Instructiefilmpje: <u>https://www.youtube.com/watch?v=iTUzFEzHWS4&feature=emb\_title</u>

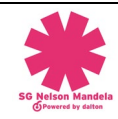

## Pakketkeuze van uw kind accorderen

Uw kind heeft in het portal een keuzeformulier ingevuld en zijn of haar decaan heeft dit pakket geaccordeerd. Als ouder/verzorger dient u dit pakket goed te keuren. U kunt dit eenvoudig in de WebApp doen.

- 1. Start de WebApp
- 2. Op het hoofdscherm ziet u het keuzeformulier dat uw kind heeft ingevuld. Klik hierop.

| AA A psg.zportal.nl Č                                                                                                    | × Pakket goedkeuren                           |
|----------------------------------------------------------------------------------------------------|-----------------------------------------------|
| ← Start                                                                                                    | Weet u zeker dat u het keuzepakket NM M3 voor |
| NM M3<br>NMTest2 Mandela                                                                                                    | niet ongedaan maken.                          |
| Beste ouder/verzorger,<br>Controleert u aub het pakket van uw kind                                                                     |                                               |
| grondig.<br>Wij ontvangen graag uw goedkeuring.                                                                                        |                                               |
| Met vriendelijke groeten,<br>Uw decaan                                                                                                 |                                               |
| <b>gemeenschappelijk deel</b><br>Engels<br>Nederlands<br>daltonuur<br>kunstvakken inclusief ckv<br>lichamelijke opvoeding<br>mentorles |                                               |
| <b>profielkeuze</b><br>Profiel zorg en welzijn                                                                                         |                                               |
| <b>profielkeuzevak</b><br>aardrijkskunde                                                                                               |                                               |
| <b>profielvakken</b><br>biologie                                                                                                    |                                               |
| Goedkeuren                                                                                                    | Goedkeuren Annuleren                          |

- 3. U controleert het pakket van uw kind grondig en klikt onderaan op Goedkeuren.
- 4. Op het hoofdscherm kunt u vervolgens zien dat u het pakket heeft goedgekeurd.
- 5. De decaan op school weet zo dat u als ouder/verzorgen akkoord bent met het pakket

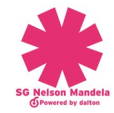